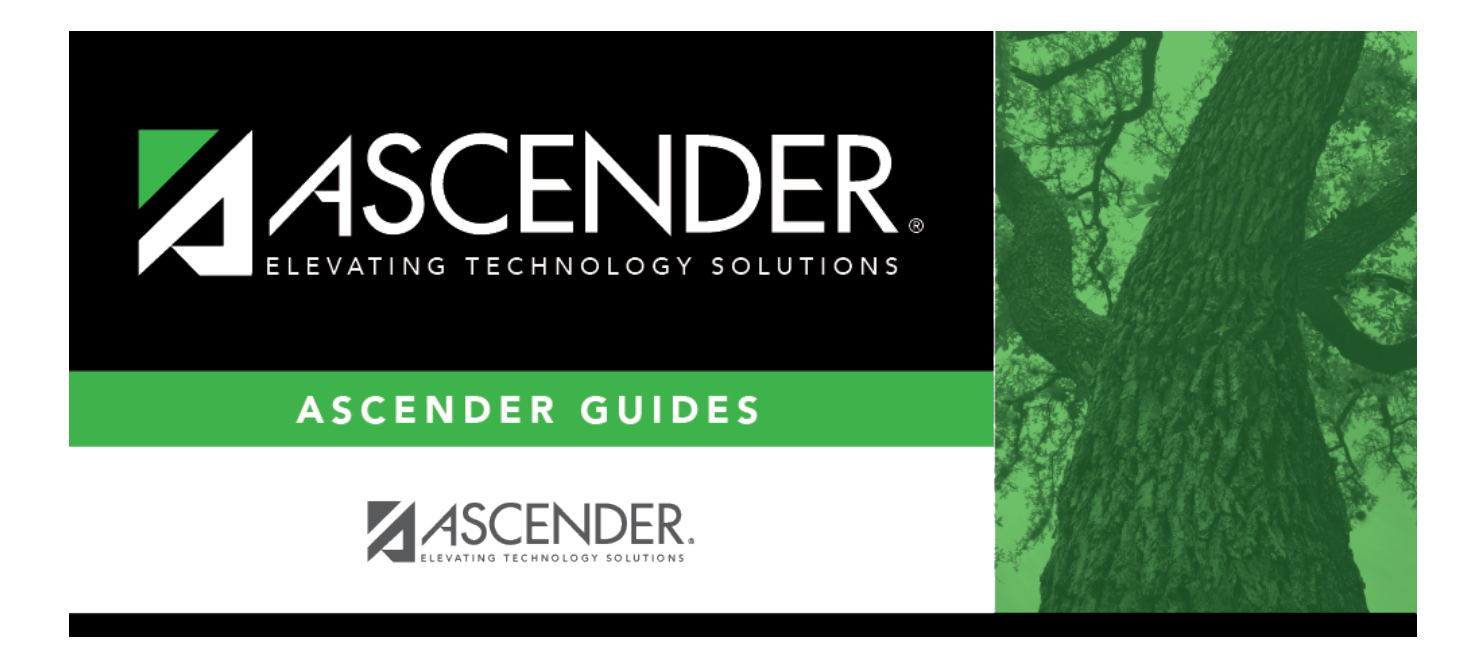

# (OBSOLETE) Expanded Learning Opportunities (ELO)

### **Table of Contents**

| (OBSOLETE) Expanded Learning Opportunities (ELO |  |
|-------------------------------------------------|--|
|-------------------------------------------------|--|

# (OBSOLETE) Expanded Learning Opportunities (ELO)

This page was removed 5.18.2022. Its replacement is Registration > Maintenance > Campus Profile > Campus Programs > Expanded Learning (ELO).

#### Registration > Maintenance > Student Enrollment > ELO

(OBSOLETE) This tab allows you to record a student's participation in Expanded Learning Opportunities (ELOs), per Senate Bill 1404 and related TEC requirements. This data is collected in the PEIMS Submissions 3 and 4.

This page is only available from the 2019-2020 school year and later.

Each record must have a unique combination for **Date**, **ELO Type**, and selected ELO for the student-campus-school year.

#### Update data:

The student's existing ELO records are displayed.

□ Click **+Add** to add a record. The fields below the grid are enabled.

| <ul> <li>for more than one day, each date must be entered separately.</li> <li>The date must be within the student's enrollment dates and within the school year for student's campus and track.</li> <li>The date cannot be weekend, holiday, or in-service day.</li> </ul> |  |
|----------------------------------------------------------------------------------------------------|--|
| Select the type of ELO program offered at the campus in which the student participated.<br>TEDS Data Element: ELO-TYPE (E1614) (Code table: C216)                                                                                                    |  |
| Type the number of minutes scheduled for an ELO each day, up to three digits.<br>TEDS Data Element: ELO-MINUTES-SCHEDULED-PER-DAY (E1621)                                                                                                    |  |
| Expanded Learning Opportunities                                                                                                    |  |
| You must select at least one:                                                                                                    |  |
| Select if the student participated in an ELO identified as rigorous coursework, which<br>is defined as a TEKS-aligned and credit-earning course, including dual credit and<br>credit recovery activities.                                                                    |  |
|                                                                                                    |  |

| Mentoring                 | Select if the student participated in an ELO identified as mentoring, which is<br>defined as scheduled interaction between a trained adult and a specific student in<br>which the adult provides support and life skills to help the student's personal and<br>academic development.<br>TEDS Data Element: ELO-MENTORING (E1616) (Code table C088)                                                                                                    |
|---------------------------|----------------------------------------------------------------------------------------------------|
| Tutoring                  | Select if the student participated in an ELO identified as tutoring, which is defined<br>as one-on-one or small group, led by a certified teacher that provides content<br>instruction or homework help. Tutoring does not include academic skill building<br>activities.<br>TEDS Data Element: ELO-TUTORING (E1617) (Code table C088)                                                                                                    |
| Physical<br>Activity      | Select if the student participated in an ELO identified as physical activity, which is<br>defined as activities designed to provide students with supplemental non-UIL<br>opportunities for individual or group exercise, or related knowledge and skills that<br>encourage regular physical activity.<br>TEDS Data Element: ELO-PHYSICAL-ACTIVITY (E1618) (Code table C088)                                                                                                    |
| Academic<br>Support       | Select if the student participated in an ELO identified as academic support, which is<br>defined as supplemental support related to student academic skill development<br>and may include compensatory education, test-taking skills, and related academic<br>skill-building. Tutoring and homework help are not considered academic support.<br>TEDS Data Element: ELO-ACADEMIC-SUPPORT (E1619) (Code table C088)                                                                                                    |
| Educational<br>Enrichment | Select if the student participated in an ELO identified as educational enrichment,<br>which includes activities that engage students in actively exploring academic<br>content and activities introduced during the regular school day. It consists of<br>activities that are intentionally designed to align with but not replicate the<br>instruction in a core course to increase the academic success of students in any<br>subject, including fine arts, civic engagement, science, technology, engineering,<br>and mathematics. |
|                           |                                                                                                    |

Student

#### Click Save.

| Q | Edit a record.<br>The data is displayed in fields below the grid allowing you to make changes.<br>Update the fields as needed, click <b>OK</b> , and then click <b>Save</b> . The changes are<br>displayed in the grid. |
|---|----------------------------------------------------------------------------------------------------|
| 1 | Delete a row.<br>1. Click m to delete a row. The row is shaded red to indicate that it will be<br>deleted when the record is saved. You can select multiple rows to be deleted at<br>the same time.                     |
|   | 2. Click <b>Save</b> . You are prompted to confirm that you want to delete the row. Click <b>Yes</b> to continue. Otherwise, click <b>No</b> .                                                                          |
|   | You can save edits and delete records in the same step (i.e., the changes are all committed when the record is saved).                                                                                                  |

| Comments       | View or add comments.<br>Click to view or add comments about the student. The Comments window opens.<br>If comments exist for the student, an exclamation mark is displayed on the button<br>and it is outlined in red.                                                 |
|----------------|----------------------------------------------------------------------------------------------------|
| Hist Directory | Retrieve a student enrolled in a prior school year.                                                                                                    |
| Bus Info       | View or update the student's bus information.<br>The button does not appear until you retrieve a student on the Student<br>Enrollment page.                                                                                                    |
| Medical Alert  | View medical alert.<br>The button is displayed if a medical warning exists for the student and <b>Consent</b><br><b>to Display Alert</b> is selected on Health > Maintenance > Student Health ><br>Emergency.<br>Click to view the student's medical alert information. |

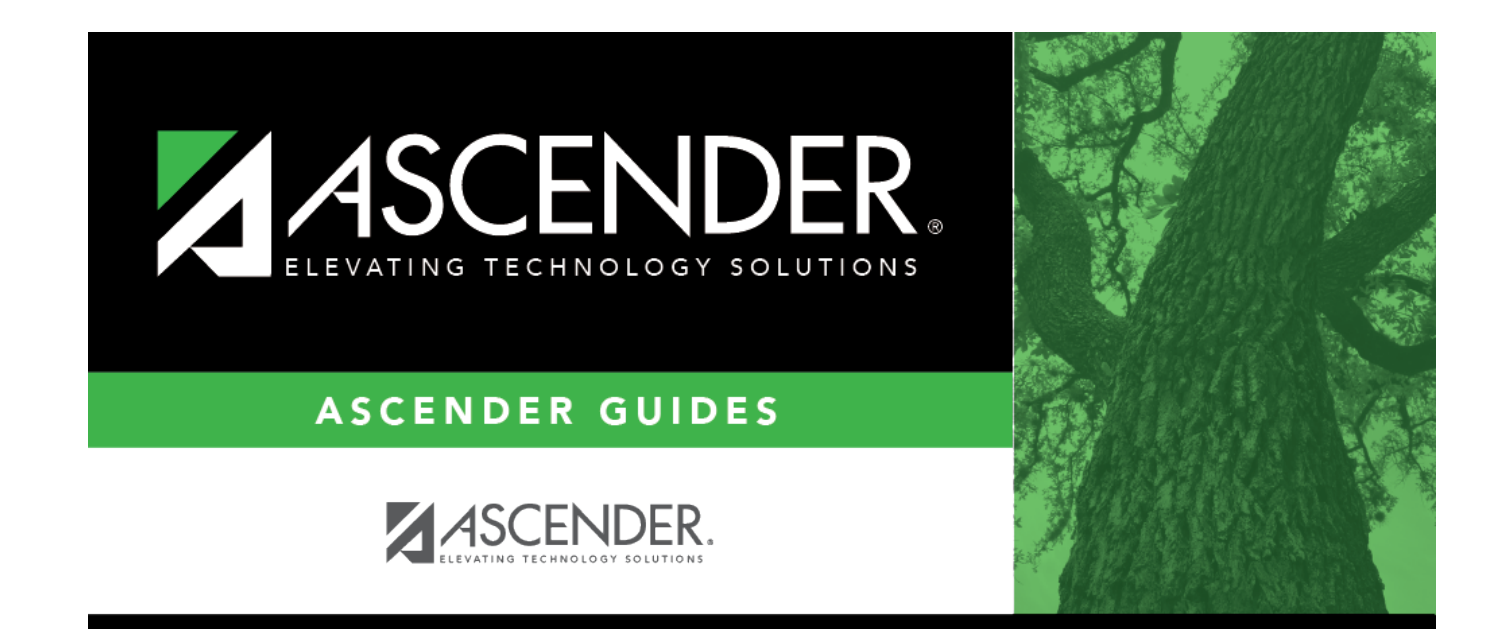

## **Back Cover**